## Coming Sept. 1, 2023: Assessment Plan "Rollover" in Planning for Academic, Co-curricular, and Student Support Programs

(Rollover for Enrollment Support will take place in January due to calendar-year reporting cycle.)

### All existing information in Planning will remain accessible and editable at all times.

The AY22-23 assessment <u>cycle</u> wraps up on August 31. To save you time and effort in the new cycle, on <u>September 1, 2023</u> some of your program's 2022-2023 assessment information in Planning will be copied to 2023-2024, including your:

- Mission statements
- Learning outcomes
- Curriculum maps
- Assessment methods
- Stakeholder groups

You will be able to edit any of these items in the new (and old) reporting year if you'd like to do so.

This is a one-time process; any information added to 2022-2023 after August 31 will not be rolled over.

# Some information will not be copied to the new academic year (2023-2024). New information must be entered each year for:

- Method history
- Results
- Action plans
- Timeline for implementation
- Stakeholder engagement
- Stakeholder feedback
- Any optional items (Surveys delivered through Baseline, Assessment plan feedback, Additional information)

Once the rollover takes place, the default view when you open Planning will be for the **2023-2024 academic year**. You can always view and edit previous years by switching to another academic year's view. (Detailed instructions are available below.)

#### **Questions?** Please contact WSU Director of Assessment Cathy Barrette

(c.barrette@wayne.edu), your <u>University Assessment Council representative</u>, or Campus Labs support (<u>support@campuslabs.com</u>, (716)270-0000).

# CHANGING VIEWS TO A DIFFERENT ACADEMIC YEAR IN PLANNING:

# Login

Log in to Planning at <u>https://wayne.campuslabs.com/home</u> using your WSU credentials.

The default/HOME view is called the DASHBOARD. The dashboard provides <u>filtered</u> lists of the information you have access to. To see <u>all</u> of your information, change to the Plans view by clicking on the PLANS icon.

| anthology Planning                |                                |
|-----------------------------------|--------------------------------|
| *                                 |                                |
| 🕋 🗎 AY 2020-2021 🔻                | AY 2020-2021 / ASSESSMENT PLAN |
| Plans Assessment Plan             | WSU Assessment                 |
| My Units Institution              | Plan Items Reports Documents   |
| PLANS icon on left navigation bar |                                |

# Select a Time Period

The default time period is the current academic year (September 1 through August 31). To see previous years' information, use the pulldown menu at the top left.

| ıllı              | Planning      |  |
|-------------------|---------------|--|
| *                 |               |  |
| -                 |               |  |
| 623               |               |  |
| <b></b>           | AV 2000 2009  |  |
| -                 | AY 2009- 2010 |  |
| \$                | AY 2010- 2011 |  |
|                   | AY 2011- 2012 |  |
| $\mathbf{\Sigma}$ | AY 2012-2013  |  |
|                   | AY 2013-2014  |  |
|                   | AY 2014-2015  |  |
|                   | AY 2015-2016  |  |
|                   | AY 2016-2017  |  |
|                   | AY 2017-2018  |  |
|                   | AY 2018-2019  |  |
|                   | AY 2019-2020  |  |
|                   | AY 2020-2021  |  |
|                   | AY 2021-2022  |  |
|                   | AY 2022-2023  |  |
|                   | AY 2023-2024  |  |

Time Period pulldown menu location